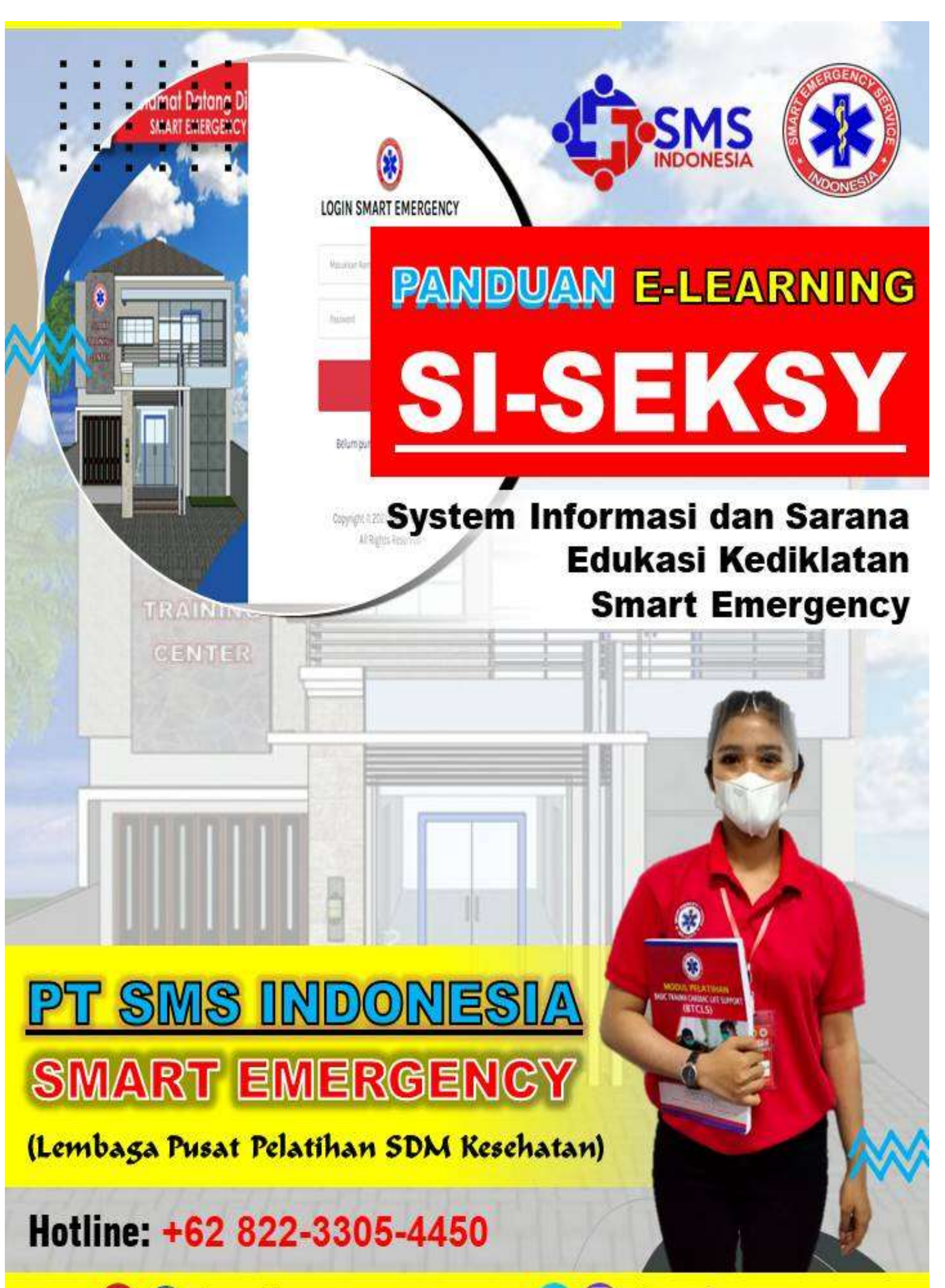

Co SmartEmergency stc

(O) @smart\_emergency

## PENDAHULUAN

Sekilas perlu kita ketahui apa *E-Learning* itu sebenarnya. *E-Learning* adalah pembelajaran jarak jauh (*distance Learning*) yang memanfaatkan teknologi komputer, jaringan komputer dan/atau Internet. *E-Learning* memungkinkan pembelajar untuk belajar melalui komputer di tempat mereka masing-masing tanpa harus secara fisik pergi mengikuti pelatihan di kelas. *E-Learning* sering pula dipahami sebagai suatu bentuk pembelajaran berbasis web yang bisa diakses dari internet.

Dalam teknologi *E-Learning* semua proses belajar mengajar yang biasa dilakukan di dalam kelas dilakukan secara *live* dan *virtual*. Hal ini berarti bahwa pada saat yang bersamaan seorang pengajar mengajar di de*p*an sebuah komputer dan peserta mengikuti pelajaran (pelatihan) tersebut dari komputer lain yang terletak di tempat yang berbeda.

E-Learning Dengan demikian. adalah pembelajaran yang pelaksanaannya didukung oleh bantuan perangkat elektronik, seperti komputer, smartphone, atau jaringan lainnya. Penggunaan teknologi komputer dan jaringan pada E-Learning menjadi keunggulan sekaligus penyelenggara E-Learning. tantangan bagi Oleh karena itu. penyelenggaraannya belajar tersebut memerlukan kesiapan pengguna mengoperasikan software E-Learning, dan didukung dalam oleh perangkat komputer, listrik, dan jaringan internet yang memadai.

*E-Learning* Smart Emergency | PT SMS Indonesia menggunakan Aplikasi yang bernama *"SI-SEKSY"* (Sistem Informasi & sarana Edukasi Kediklatan Smart Emergency), merupakan *platform E-Learning* atau bagian dari *Learning Management System* (LMS). Proses penggunaan Website ini akan kami jelaskan tahap demi tahap sehingga diharapkan nantinya akan dapat dengan mudah diakses sebagai pendukung proses pembelajaran Pelatihan.

# Panduan Ceremonial Pembukaan Pelatihan

- 1. Peserta Pelatihan, Panitia, dan Team Smart Emergency (Peserta Zoom) terlebih dahulu mendownload dan instal aplikasi ZOOM
  - Pengguna Handphone dapat mendownload melalui Playstore
  - Pengguna laptop/PC dapat masuk web Zoom.us atau mendownload melalui link berikut : <u>http://www.bit.ly/smart-emergency</u>
- 2. ID dan Pasword Meeting akan diberikan H-1 oleh team IT Smart Emergency
- 3. 1 Peserta 1 Akun Zoom Saat mengikuti Pembelajaran Online
- 4. Peserta zoom wajib Menggunakan Nama lengkap Asli dengan format No.Absen\_Nama lengkap Peserta (Contoh: 1\_Imam Subhi) pada akun zoom
- 5. Peserta zoom wajib on video saat ceremonial pembukaan berlangsung
- 6. Peserta zoom berpakaian sopan dan rapi (No Kaos Oblong)
- 7. Peserta zoom wajib hadir 15 menit sebelum acara ceremonial pembukaan berlangsung
- 8. Ceremonial pembukaan dipandu oleh MC dan Host (Smart Emergency Team)

| NO | WAKTU              | ACARA/MATERI                                                                                                    | PENGISI/NARASUMBER                                                                                               |
|----|--------------------|----------------------------------------------------------------------------------------------------|----------------------------------------------------------------------------------------------------|
| 1  | 07.00-07.30        | <ol> <li>Peserta Masuk Ruang Zoom</li> <li>Validasi Jumlah Peserta Via<br/>Zoom oleh TOC Smart<br/>Emergency</li> </ol>                                                                                                    | TOC Smart Emergecny                                                                                              |
| 2  | 07.30-08.00        | Pre Test Online                                                                                                    | TOC Smart Emergecny                                                                                              |
| 3  | 08.00– 08.30       | <ol> <li>Pembukaan Virtual</li> <li>Mendengarkan Lagu         <ul> <li>Lagu Indonesia</li> <li>Mars PPNI</li> </ul> </li> <li>Sambutan-sambutan         <ul> <li>Direktur Smart Emergency</li> <li>Sambutan Rektor/ Direktur<br/>RS/ Ketua STIKES/ Akper/<br/>Dekan/ Prodi<br/>Keperawatan/ Ketua DPD<br/>PPNI/ DPK PPNI/DKK<br/>(Menyesuaiakan Institusi<br/>Penyelengara BTCLS).</li> </ul> </li> <li>Do'a</li> <li>Penutup</li> <li>Foto Bersama Virtual</li> </ol> | MC Smart Emergency<br>TOC Smart Emergecny<br>*Panitia Penyelenggara<br>*C Smart Emergency<br>TOC Smart Emergecny |
| 4  | 08.30 -<br>Selesai | Pelatihan BT&CLS                                                                                                    | Smart Emergency Team                                                                                             |

Ket \* dibacakan oleh panitia

~ Atas Perhatian dan kerjasamanya kami ucapkan terimakasih ~

## Panduan Teknis Pembelajaran Online (Metode Distance Learning)

- 1. Peserta mengikuti Simulasi Pra Pelatihan H-1 Pelatihan (sesuai jadwal yang telah ditetapkan)
- 2. Peserta Pelatihan dan Fasilitator (Peserta Zoom) terlebih dahulu mendownload dan instal aplikasi ZOOM
  - Pengguna Handphone dapat mendownload melalui Playstore
  - Pengguna laptop/PC dapat masuk web Zoom.us atau mendownload melalui link berikut : <u>http://www.bit.ly/smart-emergency</u>
- 3. ID dan Pasword Meeting akan diberikan H-1 oleh team IT Smart Emergency melalui group whatshap
- 4. 1 Peserta 1 Akun Zoom Saat mengikuti Pembelajaran Online
- 5. Peserta zoom wajib Menggunakan **Nama lengkap Asli dengan format No.Absen\_Nama lengkap** Peserta (Contoh: 1\_Imam Subhi) **pada akun zoom**
- 6. Peserta zoom wajib didepan monitor dan on video saat pembelajaran berlangsung
- 7. Peserta zoom berpakaian sopan dan rapi (No Kaos Oblong)
- 8. Peserta zoom wajib hadir 15 menit sebelum pembelajaran berlangsung
- 9. Peserta pelatihan mengisi absensi dengan login pada Aplikasi "SI-SEKSY" (username dan pasword akan diberikan H-1 oleh team IT Smart Emergency)
- 10. Peserta mengerjakan tugas melalui Aplikasi "SI-SEKSY"
- 11. Peserta pelatihan mengisi evaluasi fasilitator dan evaluasi penyelenggara pada Aplikasi "SI-SEKSY"
- 12. Peserta Mengikuti seluruh rangkaian kegiatan pelatihan (Mulai pembukaan proses pembelajaran penutupan). Sertifikat diberikan kepada peserta dg kriteria (Kehadiran 100 % baik pembelajaran baik online maupun klasikal, mengerjakan tugas, nilai min.80 dan mengisi Lembar evaluasi)
- 13. Peserta yang tidak menjalankan peraturan tersebut dengan terpaksa smart emergency tidak dapat menerbitkan sertifikat

~ Atas Perhatian dan kerjasamanya kami ucapkan terimakasih ~

## Panduan Penggunaan Aplikasi E-Learning Smart Emergency

#### 1. HALAMAN AWAL

Panduan ini akan mencoba menjelaskan menu-menu yang bisa diakses oleh peserta melalui browser yang biasa peserta gunakan baik itu Mozilla Firefox atau Google Chrome kemudian ketik <u>www.smartemergency.id</u>

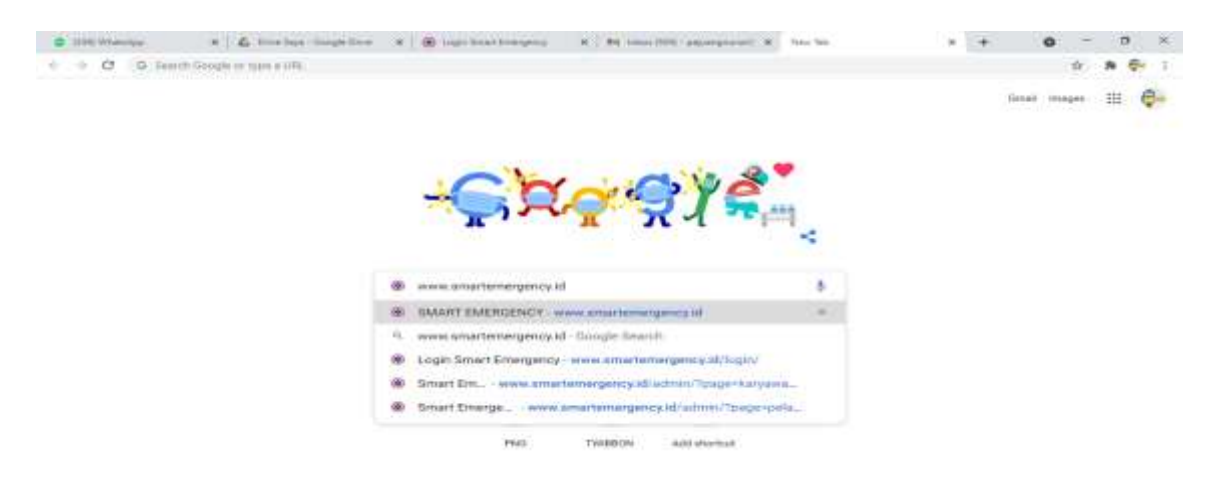

Berikut adalah tampilan halaman utama website: www.smartemergency.id

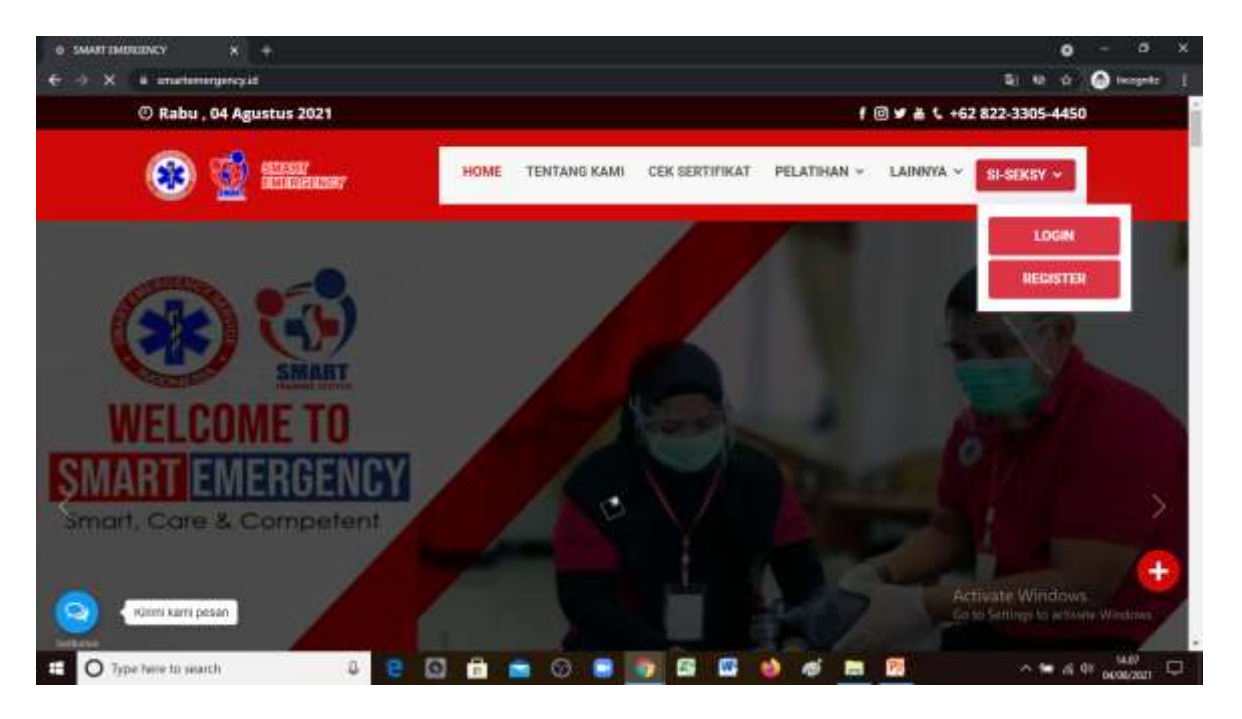

## 2. LOGIN

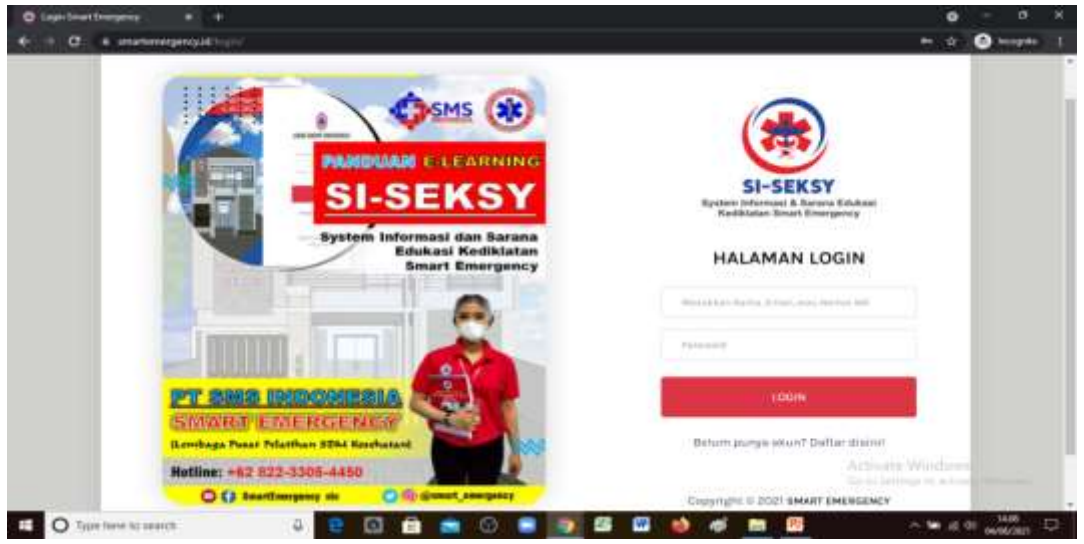

Kemudian **LOGIN dengan cara masukkan: Nomor Whatshapp dan** *Password* (nomor whatshapp harus sesuai pada data peserta yang telah dibagikan melalui group whatshapp) oleh TOC Smart Emergency, lalu klik tombol **LOGIN.** 

Setelah berhasil LOGIN, dibawah ini adalah tampilan utama Dasboard Peserta. Klik Profile Saya, kemudian chek Nama Lengkap, Gelar, Tempat Tanggal Lahir, dll serta uplud Photo dengan beground Warna Merah.

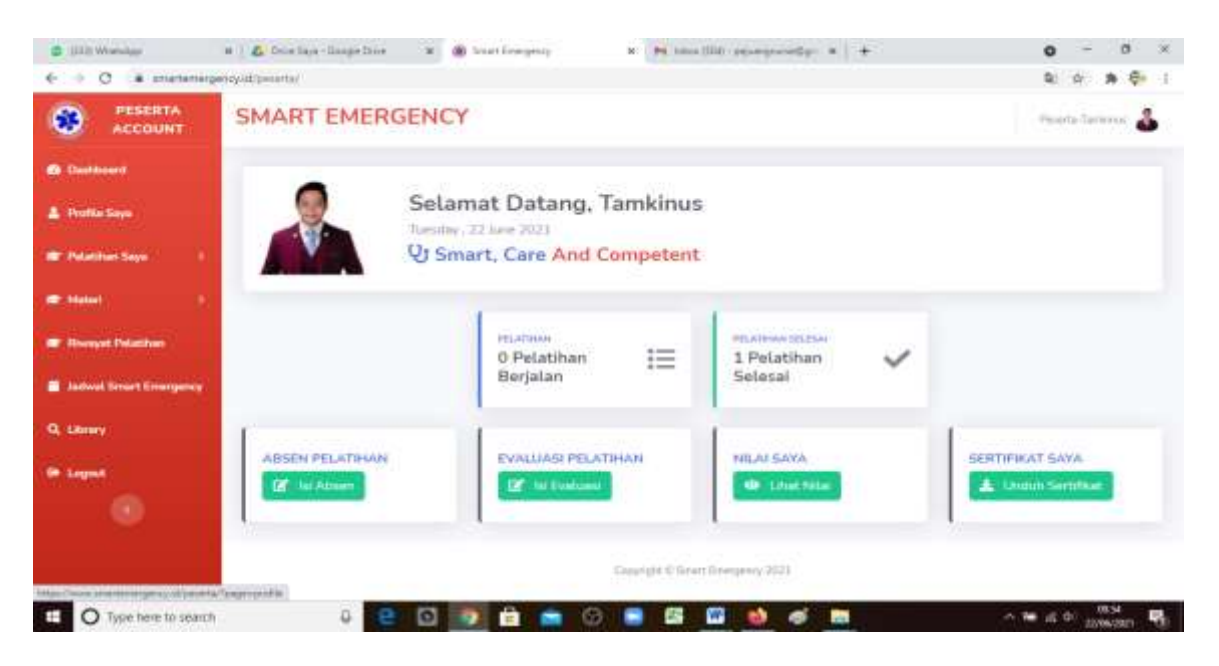

#### 3. PERSIAPAN PELATIHAN

Sebelumnya, peserta dapat **mengunduh Jadwal** (klik Pelatihan Saya, kemudian klik Pelatihan lalu unduh jadwal) dan Unduh Materi terlebih dahulu baik Modul maupun power point (klik Materi Pada Menu aplikasi website smart emergency), dengan cara sebagai berikut:

a. Tampilan Unduh Jadwal

| . C i smartene                                                                                                    | genyutionen/Ppig- | epietalihan                         |                         |                                    |        | 1 2 1         |   |
|----------------------------------------------------------------------------------------------------|-------------------|-------------------------------------|-------------------------|------------------------------------|--------|---------------|---|
| PESENTA<br>ACCOUNT                                                                                                    | SMART I           | EMERGENCY                           |                         |                                    |        | Norte-Tarensi | 3 |
| Dathbard                                                                                                    |                   |                                     | PELATI                  | IAN SAYA                           |        |               |   |
| Profile Says                                                                                                    | DATA PE           | LATIHAN                             |                         |                                    |        |               |   |
| Pelatihan Sirya                                                                                                    |                   |                                     |                         |                                    | Trans  |               |   |
| - and the state of the state of | Nomor             | Pelatitian                          | Tanggali                | Lokani                             | Datter | Keterange     | • |
| ✓ Abunti                                                                                                    | 1                 | Basic Thuma Cardia: Live<br>Support | 24 June-27 June<br>2021 | DPD PPHI KABJEPARA JAWA<br>TENISAH | Sokses | Coming        |   |
| 🕼 Evoluari                                                                                                    |                   |                                     | Attendione .            |                                    |        |               |   |
| E félaks:                                                                                                    |                   |                                     |                         |                                    |        |               |   |
| Sertifikatiku                                                                                                    |                   |                                     | Cowright # Sir          | art Energency 2021                 |        |               |   |
| - Marial Co                                                                                                    | 1                 |                                     |                         |                                    |        |               |   |
| a a series a series a series a series a series a series a series a series a series a series a series a series a                                                                                                    |                   |                                     |                         |                                    |        |               |   |

b. Tampilan Unduh Materi

| O IIII MesApe                                                                                                    | x 💪 Dealbage Google Deal x 😸 Seattleagues X 😽 Host (D4) - assergerandig: X   4                                             | 0 -         | ð   | × |
|----------------------------------------------------------------------------------------------------|----------------------------------------------------------------------------------------------------|-------------|-----|---|
| ← ○ ○ ■ smartemarty                                                                                                    | pergradionanta (Sugarmatan)                                                                                                | 4           | *   | 1 |
| PESERTA<br>ACCOUNT                                                                                                    | SMART EMERGENCY                                                                                                    | Harts Table | - 3 | Ĩ |
| <ul> <li>Datition</li> </ul>                                                                                                    | MATERI PELATIHAN                                                                                                    |             |     | 1 |
| A Profile Seys                                                                                                    | Plüh petatikan :<br>Basic Trisuma Cantilac Like Support / 21 April: 26 April: 2021 - Selecan                               |             |     |   |
| <ul> <li>Polatibur Saya</li> </ul>                                                                                                    | manAk                                                                                                    |             |     | 1 |
| En la contra la contra la | Gingoing Training Course<br>Basic Trauma Cardiac Live Support / 21 April-26 April 2021<br>© RS 888888<br>Control Microsoft |             |     |   |
| P o stant                                                                                                    |                                                                                                    |             |     |   |
| <ul> <li>Recept Polyther</li> </ul>                                                                                                    | DAFTAR MATERI PELATIHAN                                                                                                    |             |     |   |
| Istual Scart Energy ()                                                                                                    | Notion Action                                                                                                    |             |     |   |
| Q strong                                                                                                    | 1 Acute Caronary Syndrome 4. Union Mater                                                                                   |             |     |   |
| (P Legent                                                                                                    |                                                                                                    |             |     |   |

#### 4. MEMULAI PELATIHAN

Setelah Proses Persiapan dilakukan oleh peserta **(Unduh Jadwal Dan Materi)**, dilanjutkan dengan proses pelatihan sebagai berikut:

## A. PRESENSI PELATIHAN

Untuk mengisi presensi pelatihan, klik terlebih dahulu **pelatihan saya**, kemudian dilanjutkan **Klik Absensi.** Maka akan muncul halaman absensi seperti pada gambar berikut ini:

| a state strandage           |                                | 4 Distingung                                                        | a da tina kan linga kina                                                                                                    | + (-+-) | Q - 9 «                                |
|-----------------------------|--------------------------------|---------------------------------------------------------------------|----------------------------------------------------------------------------------------------------|---------|----------------------------------------|
| + - O # mainten             | spring address of the spin has |                                                                     |                                                                                                    |         | 10 m 40 1                              |
| ACCOUNT                     | SMART EN                       | ERGENCY                                                             |                                                                                                    |         | Paul Inclusion a                       |
| -                           |                                | ٨                                                                   | BSENSI PELATIHAN                                                                                                    | 1       |                                        |
| A Photos Seas               | Philippetatthem                |                                                                     |                                                                                                    |         |                                        |
| · Patricker Salar           | Basis: Tomme Ca                | millar, Loo Support 7.2.2 June 29 June 2                            | 122 · Pround, + Manual                                                                                                    |         |                                        |
| • Polastikan                | Basic Traum<br>P DPD PPra K    | g Course<br>a Cardiac Live Support / 22 Jun<br>ABJERNRA IAWA TENGAH | 16-25 June 2021                                                                                                    |         |                                        |
| Gel Ecological<br>Di Yogani | DAFTAR AB                      | ISEN PELATIHAN                                                      |                                                                                                    |         |                                        |
| To See Ullivelies           | Hamar                          |                                                                     | 0.000                                                                                                    |         | Adm                                    |
|                             |                                | Acute Coronery Syndrome                                             | M, Agoz Amiro                                                                                                    |         |                                        |
| - Minneset Palatition       |                                | Arway _ Breathing Management                                        | Filipping Strategy and Strategy and Strategy | . 304   | 10 1 1 1 1 1 1 1 1 1 1 1 1 1 1 1 1 1 1 |

Kemudian **Klik Absen** sesuai materi yang berlangsung, lakukan tahapan Absensi tersebut sampai materi disampaikan semua.

#### **B. PRE-TEST**

Pre-Test Dilakukan pada Hari pertama sebelum prosesi acara pembukaan dimulai, Untuk mengerjakan Pre-Test, klik terlebih dahulu Pelatihan Saya, kemudian dilanjutkan Klik Evaluasi dan Klik Kerjakan Pre-Test. berikut halaman pre-test seperti gambar dibawah ini:

| · · · · · · · · · · · · · · · · · · ·                                                                                                    | · · · · · · · · · · · · · · · · · · ·                                                                                                    | - (# 174) (************************************                     | •   •   •                                                                                                    | • - 7 ×                                                                                                    |
|----------------------------------------------------------------------------------------------------|----------------------------------------------------------------------------------------------------|---------------------------------------------------------------------|----------------------------------------------------------------------------------------------------|----------------------------------------------------------------------------------------------------|
| e CT. B. Statisman                                                                                                    | 100000 00 1000000 1000 0000 0000                                                                                                    |                                                                     |                                                                                                    |                                                                                                    |
| ADDOUNT                                                                                                    | SMART EMER                                                                                                    | GENCY                                                               |                                                                                                    | <b>4</b>                                                                                                    |
| · · · · · · · · · · · · · · · · · · ·                                                                                                    |                                                                                                    | PRE-T                                                               | EST                                                                                                    |                                                                                                    |
|                                                                                                    | Tenne station set of                                                                                                    | 10000                                                               |                                                                                                    |                                                                                                    |
| · International Server                                                                                                    |                                                                                                    |                                                                     |                                                                                                    |                                                                                                    |
|                                                                                                    | - Annound                                                                                                    | (Contraction) in                                                    | the second second second second second second second second second second second second second second second s | and the second second s |
| Potalitary     Sectional                                                                                                    | 10                                                                                                    | Reducer Diffunçatione<br>Jactional Partigargamen / 22 Jacril (2024) |                                                                                                    | Of recent the last                                                                                                    |
| Ø 1                                                                                                    |                                                                                                    | Datate Olasing alean                                                |                                                                                                    | and the second second se                                                                                                    |
| Tugan .                                                                                                    |                                                                                                    | Sectored Perspectation   3.3 April 2023                             |                                                                                                    | and the second second se                                                                                                    |
|                                                                                                    | 11                                                                                                    |                                                                     |                                                                                                    |                                                                                                    |
| 42 har entering                                                                                                    |                                                                                                    |                                                                     |                                                                                                    |                                                                                                    |
| Contraction ( )                                                                                                    |                                                                                                    | 1100-001-01001                                                      | the second second second second second second second second second second second second second second second s |                                                                                                    |
| and the second second second second second second second second second second second second second second second                                                                                                    |                                                                                                    |                                                                     |                                                                                                    |                                                                                                    |
| and the second second sec                                                                                                    |                                                                                                    |                                                                     |                                                                                                    |                                                                                                    |
|                                                                                                    |                                                                                                    |                                                                     |                                                                                                    |                                                                                                    |
| a last modeler                                                                                                    | · ·                                                                                                    | · Milleringer · · · · ·                                             | an management of the                                                                                           | e - a ×                                                                                                    |
| e o e protecto                                                                                                    | and a second second sec |                                                                     |                                                                                                    | 5 +                                                                                                    |
| and research                                                                                                    | SMART FMER                                                                                                    | pressional lines                                                    |                                                                                                    |                                                                                                    |
| And And And And And And And And And And                                                                                                    | Supplied Found                                                                                                    | Selaried mangatieters, renger type in                               | anter a                                                                                                    |                                                                                                    |
| the party of the                                                                                                    |                                                                                                    | Samage danil mampaokan                                              |                                                                                                    |                                                                                                    |
| and the second second second second second second second second second second second second second second second                                                                                                    |                                                                                                    | Waters Perspectator -                                               |                                                                                                    |                                                                                                    |
| a contraction of the second                                                                                                    | PRE-TEXT PENAL                                                                                                    | most share committe harbition phis weeks                            | A Prantime                                                                                                    |                                                                                                    |
| The International Street St.                                                                                                    |                                                                                                    | THE Internation Production ()                                       |                                                                                                    |                                                                                                    |
| Concentration of the local distance of the local distance of the l |                                                                                                    |                                                                     |                                                                                                    | and a second second sec |
| Constanting and the second                                                                                                    | 1.6                                                                                                    | Manual Concession                                                   | 274                                                                                                    | Stational Concession, Name                                                                                                    |
| Ber Standal Harstham                                                                                                    |                                                                                                    | Inchastan Patragandanan 1.9.9. Anton 2018.                          |                                                                                                    |                                                                                                    |
| A CONTRACTOR OF THE OWNER                                                                                                    | (e)                                                                                                    | Statute Obstation                                                   |                                                                                                    | SCOLUMN ST                                                                                                    |
| (10)0000 (                                                                                                    |                                                                                                    |                                                                     |                                                                                                    |                                                                                                    |
| THE REAL PROPERTY.                                                                                                    |                                                                                                    |                                                                     |                                                                                                    |                                                                                                    |
|                                                                                                    |                                                                                                    |                                                                     |                                                                                                    |                                                                                                    |
|                                                                                                    |                                                                                                    |                                                                     |                                                                                                    |                                                                                                    |
|                                                                                                    |                                                                                                    |                                                                     |                                                                                                    |                                                                                                    |
|                                                                                                    |                                                                                                    |                                                                     |                                                                                                    |                                                                                                    |

## C. EVALUASI FASILITATOR/TRAINER

Untuk mengisi Evaluasi Fasilitator/Trainer lakukan absensi terlebih dahulu, kemudian klik Pelatihan Saya, dilanjutkan Klik Evaluasi, Klik Isi Evaluasi Trainer dan klik submit evaluasi, setelah itu pilih Evaluasi Fasilitator/Trainer sesuai materi yang telah diberikan. berikut halaman Evaluasi Fasilitator/Trainer seperti gambar dibawah ini:

| a 10 m umuninge | * @ htelinep                                                                                                    | · ····                                        | = 🕹 Disa haya - Kompa Yara |        | 0 - 0           |
|-----------------|----------------------------------------------------------------------------------------------------|-----------------------------------------------|----------------------------|--------|-----------------|
| C B anarteme    | opence of the state of the stat | Constant.                                     |                            |        | 8 0 8 0         |
|                 | SMART                                                                                                    | EMERGENCY                                     |                            |        | Para Taribana 🕹 |
| B Destaured     |                                                                                                    |                                               | EVALUSI TRAINER            |        |                 |
| E MARKANA AND   | Philippelatinan                                                                                                    |                                               |                            |        |                 |
|                 | Baide Traum                                                                                                    | a Caroliac Live Support / 22 June - 25 June 3 | IUTL - Pressan             |        |                 |
| ✓ Abrent        | • OFD FIF                                                                                                    | NE KAILJEPARA JAWA TENGAH                     |                            |        |                 |
| 1 Topas         | Deftar Ev                                                                                                    | ratoast                                       |                            |        |                 |
| E filiattu      | Mannair                                                                                                    |                                               |                            | Taine) | Autom           |
| CO Sevenanta    |                                                                                                    |                                               |                            |        |                 |
| C Manut         | 1.1                                                                                                    | Acute Constany Syndrome                       | M. Again Arrive            | er.    | Common State    |

## D. POST-TEST

Post-Test Dilakukan pada **Hari Terakhir Pelatihan**, Untuk **mengerjakan Post-Test**, klik terlebih dahulu **Pelatihan Saya**, kemudian dilanjutkan **Klik Evaluasi dan Klik Kerjakan Post-Test.** berikut halaman post-test seperti gambar dibawah ini:

| ← → C ■ anatem                  | organity/d/pearita/"page-posified |                                         |                                    |        | 8                | * * *     | 1 |
|---------------------------------|-----------------------------------|-----------------------------------------|------------------------------------|--------|------------------|-----------|---|
| PESERTA<br>ACCOUNT              | SMART EMER                        | GENCY                                   |                                    |        | Peorts           | Tentera 🌡 |   |
| <ul> <li>Deshivered</li> </ul>  |                                   |                                         | POS-TEST                           |        |                  |           |   |
| 🛔 Profile Saya                  | POST-TEST PEL                     | ATIHAN                                  |                                    |        |                  |           |   |
| 🖶 Pelatihan Saya 🔹              | Name                              | Status                                  | NEW                                | W      | Action           | -         |   |
| And other they defended in some | America                           | Sector                                  |                                    | 80) I. | Concerne and     |           |   |
| ➡ Pelatikan ✓ Abserni           | 1                                 | Belum Dilverji<br>Jadwal Pengerjaan : J | ikan 0<br>15 Juni 2023             | (a)    | Kasakan Pro-Jest |           |   |
| (2° Evolutioni                  | 2                                 | Betum Dikerji                           | ikan D                             |        | Table Piterstern |           |   |
| E Tugas                         |                                   | Jattwal Pengerjaan : 2                  | 6 April 2021                       |        | diversities and  |           |   |
| E Nilalke                       |                                   |                                         |                                    |        |                  |           |   |
| 🚳 Sertifikatku                  |                                   |                                         |                                    |        |                  |           |   |
| · Malari                        |                                   |                                         | Capyright & Lease Enveryments 2021 |        |                  |           |   |
|                                 |                                   |                                         |                                    |        |                  |           |   |

## E. UJIAN EKG

Dilakukan pada Hari Terakhir Pelatihan Setelah mengerjakan Post-Test, Untuk mengerjakan Ujian EKG, klik terlebih dahulu Pelatihan Saya, kemudian dilanjutkan Klik Evaluasi dan Klik Kerjakan EKG. berikut halaman post-test seperti gambar dibawah ini:

| a 1111 marine                           | · · · · · · · · · · · · · · · · · · · | · B hardware                                                                                                    | · · · · · · · · · · · · · · · · · · · |          | 0                                                                                                    |          | - 18 | 3 |
|-----------------------------------------|---------------------------------------|----------------------------------------------------------------------------------------------------|---------------------------------------|----------|----------------------------------------------------------------------------------------------------|----------|------|---|
| - D & materi                            | on-real arms to engine                |                                                                                                    |                                       |          |                                                                                                    | <b>#</b> |      |   |
|                                         | SMART EMER                            | RGENCY                                                                                                    |                                       |          | (Terreri)                                                                                                    | Terrer   |      |   |
| 1 1949 1949 1949 1949 1949 1949 1949 19 |                                       | EVALUASI EL                                                                                                    | EKTROKARDIO                           | GRAM (   | EKG)                                                                                                    |          |      |   |
| Profile Sala                            | Elektrokardiogr                       | am (EKG)                                                                                                    |                                       |          |                                                                                                    |          |      |   |
| Polatikan Sepi                          | -                                     |                                                                                                    |                                       | _        |                                                                                                    |          | -    |   |
| Survey of the second lines.             | Human                                 | and the second second se |                                       | Market 1 | Petitine .                                                                                                    |          |      |   |
| m Delations                             | 10 - A                                | Beium Dikerpee                                                                                                    | NT                                    | 0        | Of annual test                                                                                                    |          |      |   |
| 🛩 Abennii                               |                                       | Janwat Pengerjaan - 35                                                                                                    | hire 2023                             |          | and the second second sec |          |      |   |
| Of Evaluati                             | 2                                     | Batum Dikarjak                                                                                                    | -                                     |          | Witness Cleanabar                                                                                                    |          |      |   |
| E Yages                                 |                                       | Jadwat Pengerjaan : 20                                                                                                    | April 2011                            |          | The second second second second                                                                                                    | -        |      |   |
| Staniai                                 |                                       |                                                                                                    |                                       |          |                                                                                                    |          |      |   |
| CO Tortification                        |                                       |                                                                                                    |                                       |          |                                                                                                    |          |      |   |
| AND DECK OF A                           |                                       | 3                                                                                                    | George & Goat Energy 2021             |          |                                                                                                    |          |      |   |
| Hannel .                                |                                       |                                                                                                    |                                       |          |                                                                                                    |          |      |   |
|                                         |                                       |                                                                                                    |                                       |          |                                                                                                    |          |      |   |

## F. PERSIAPAN UJIAN/EVALUASI PRAKTIK

Untuk memudahkan Peserta, Aplikasi Website Smart Emergency dilengkapi dengan Kisi-kisi Ujian/Evaluasi Praktik berupa cheklist. Cheklist dapat di unduh dengan cara **Klik Pelatihan Saya**, kemudian dilanjutkan **Klik Evaluasi dan Klik View Skill Station.** berikut halaman Kisikisi Ujian/Evaluasi Praktik seperti gambar dibawah ini:

| C 111 (F CHINAL & ST                       | a a und houses a a texture of a tracking at a                              | 0 - 11 - 0 |
|--------------------------------------------|----------------------------------------------------------------------------|------------|
|                                            | SMART EMERGENCY                                                            |            |
| Detternt                                   | SKILL STATION                                                              |            |
| E Postin Lines                             | Park pedalitan :                                                           |            |
| · Printer Same                             | Base Touris Contas Lee Support / 24 law 27 law 2211 Carry Sam -+ Contain   |            |
| · Patanibate                               | Besic Traums Cardiac Live Support / 21 April-26 April 2021<br>© RE BRIDDIN |            |
| Conserved and the second                   |                                                                            |            |
| B Traper<br>B Tellerie<br>CB Territthanker |                                                                            |            |
| - Hanna -                                  |                                                                            |            |

#### G. TUGAS PESERTA

Untuk mengerjakan dan mengumpulkan Tugas, terlebih dahulu Klik Pelatihan Saya, dilanjutkan Klik Tugas, Unduh Format Tugas, Kerjakan Tugas sesuai dengan ketentuan dan jika sudah selesai mengerjakan Kumpulkan pada Kolom yang telah disediakan. berikut halaman Evaluasi Penyelenggara seperti gambar dibawah ini:

| a 1000 millione           | · C Distantion             | alina 🐐 😹 Insertingung           | <ul> <li>M Seattlewgety</li> </ul> | · O Getar montants and in | s 4 0 - 0               |
|---------------------------|----------------------------|----------------------------------|------------------------------------|---------------------------|-------------------------|
|                           | philip eligeneties (page ) | tepe .                           |                                    |                           | 9 <b>8</b> <del>6</del> |
| ACCOUNT                   | SMART E                    | MERGENCY                         |                                    |                           | Telecia Telecia 🛞       |
| B Destained               |                            |                                  | TUGAS PELA                         | TIHAN                     |                         |
| Contraction Dates         | Print patientiers          |                                  |                                    |                           |                         |
|                           | Bear, Toxona               | Caretia: Line Support / 22 June- | 29 June 2023 - Protect             | matternet .               |                         |
| ✓ Alexand<br>Ø Evaluation | TUGAS PEL                  |                                  | 415                                |                           |                         |
| E filiaite                |                            |                                  |                                    |                           |                         |
| 00 Sertifikatku           | Planter                    | Tingen                           | Osectine                           | The Tugen                 | Action                  |
|                           | 1 (A)                      | TUSAS HABI-PERTAMA               | 24 June, 2023 Public 33:00         | A London Free Togon       | A Kompania Tagan        |
| Mener (                   |                            |                                  |                                    |                           |                         |
| Barray of Palatition      | 1                          |                                  |                                    |                           |                         |

PANDUAN E-LEARNING PELATIHAN SMART EMERGENCY

## H. EVALUASI PENYELENGGARA

Dilakukan **pada hari terakhir.** Untuk mengisi Evaluasi Penyelenggara, klik terlebih dahulu **Pelatihan Saya**, dilanjutkan **Klik Evaluasi dan Klik Isi Evaluasi Peyelenggara kemudian klik submit evaluasi,** berikut halaman Evaluasi Penyelenggara seperti gambar dibawah ini:

| C 1014 Whatehav          | 8 🛞 frailongers 🗴 🏨 Stationgers 🔺 🌋 Station (and a station of the station of the station of | 0 - 0                           |
|--------------------------|----------------------------------------------------------------------------------------------------|---------------------------------|
| C - # immon              | Absolution and the second of the second of the                                                                                                    | R 0 8 0                         |
| COUNT                    | SMART EMERGENCY                                                                                                    | Pauris Tanàna 🕹                 |
| ( Datitional)            | EVALUSI PENYELENGGARA                                                                                                    |                                 |
| Continu Tanan            | Prin pelatition :                                                                                                    |                                 |
| -                        | Sale: Thomas Cardia: Live Support 2.22 June 25 June 2021 - Proses                                                                                                    |                                 |
| en senti ita estas peri  | ongong Traving Crone<br>Basic Trauma Cardiac Live Support / 22 June-25 June 2021<br>© DDD: JDDII Cardiac Jowa Thecan                                                                                                    |                                 |
| 🗸 Algannii               |                                                                                                    |                                 |
| Of Evelyant              |                                                                                                    |                                 |
| E Tispes                 | EVALUSI PENYELENGGARA                                                                                                    |                                 |
| E Miniko<br>SertPiketiko | Poin Evaluai                                                                                                    |                                 |
| And the Co               | ten Atal. Ind. Yang Discontoni                                                                                                    | HG DO (Demograf<br>(Deck) Deck) |
| - Horaget Palatihan      | 1 Pergalaman balajar dalam pelalihan ini O O                                                                                                    | ō. ō.                           |
| and the second second    | Permanent metrole nembel associate nemociae                                                                                                    | 6 6 C                           |

#### I. NILAI PESERTA

Untuk memudahkan Peserta mengevaluasi kemampuan masingmasing, Aplikasi Website Smart Emergency dilengkapi dengan Halaman Nilaiku, berfungsi melihat data nilai peserta secara periodik. Nilaiku dapat diakses dengan cara **Klik Pelatihan Saya**, kemudian dilanjutkan **Klik Nilaiku**, Maka akan muncul tampilan rekapitulasi nilai secara periodik yang telah dilakukan oleh peserta. berikut halaman Nilaiku seperti gambar dibawah ini:

| C 104/Wandger                | . · · · · · · · · · · · · · · · · · · ·            | × 18 Institu            | angereigt         | H & De    | taya - Songle Drive | 1 ±      |                 | 0 - 0         |
|------------------------------|----------------------------------------------------|-------------------------|-------------------|-----------|---------------------|----------|-----------------|---------------|
| ← → C i manes                | egency strymosts/toape-miss                        |                         |                   |           |                     |          |                 | a o a 🖗       |
|                              | SMART EMER                                         | RGENCY                  |                   |           |                     |          |                 | arto-Tanàna 🕹 |
| a Datificenti                |                                                    |                         | NILA              | PELAT     | THAN SAY            | (A.      |                 |               |
| 🛓 Theffie Says               | Plinadation                                        |                         |                   |           |                     |          |                 |               |
| 🖝 Pelatitum Saya             | Basia; Theuma Carthe                               | t Live Support   22 lia | w-25 lizie 2021 - | Proves    | - 94041             | 3        |                 |               |
| ■ Pelathan<br>✓ Absent       | Ongoing Training G<br>Basic Trauma C<br>PRS 888888 | ardiac Live Suppo       | ort / 21 April-2  | 6 April 2 | 021                 |          |                 |               |
| 🛿 Evaluari<br>🛢 Tugër        | NILAI PELATINAN                                    |                         |                   |           |                     |          |                 |               |
| E Mileka<br>OB Servitikation | Pre Test                                           | PosiTest                |                   |           |                     | Pratetik |                 |               |
|                              | Berner Pill                                        | el Manuel I             | Nilai Allini      | CER       | CRP Anal            | Initial  | Muskuluskeletal | TIDM          |
| Matori                       | D: 0                                               | 0                       | 0 3               | 02        | . Q                 | :0       | 0               | 0             |
| Through Palatitian           |                                                    |                         |                   |           |                     |          |                 |               |

## J. SERTIFIKAT PESERTA

Aplikasi Website Smart Emergency dilengkapi dengan Halaman sertifikatku, Harapannya setelah peserta dinyatakan **memenuhi kriteria kelulusan**, peserta dapat unduh sertifikat secara mandiri sehingga peserta dengan mudah memiliki scan sertifikat tanpa harus kesulitan melakukan scaning sertifikat secara manual. Sertifikatku dapat diakses dengan cara **Klik Pelatihan Saya**, kemudian dilanjutkan **Klik sertifikatku**, Maka akan muncul tampilan unduh sertifikat pelatihan dan unduh membership. berikut halaman Nilaiku seperti gambar dibawah ini:

| - C # mai                |                                                                                           | hat)      |                       |          |                       |  |                    | 11. 17 P | - 41 |
|--------------------------|-------------------------------------------------------------------------------------------|-----------|-----------------------|----------|-----------------------|--|--------------------|----------|------|
| ACCOUNT                  | SMART EMERGENC                                                                            | Y         |                       |          |                       |  |                    |          | - 44 |
| 1000                     |                                                                                           |           | SE                    | RTIFIKAT | PELATIHAN             |  |                    |          |      |
|                          | Party parameters :<br>  Hard Sources Cardina Live Sources III Laws 2014 and 2011 (Process |           |                       |          | -                     |  |                    |          |      |
| • Heisian<br>• Annes     | Organig having Contact<br>Basic Travella Contract Life<br>Conty Press and America (A      | n Support | / k2 Arm -25 Arm 2013 |          |                       |  |                    |          |      |
| of transiti              | TANGGUNGAN PESENTA                                                                        |           |                       |          |                       |  |                    |          |      |
| - Course                 | Broatloose Training 1                                                                     | -         | Rodows Trene 7        |          | Franksont Parson 13   |  | Tages #            |          | -    |
| R Lateria                | Realman Tama I                                                                            | -         | Sushaatii Thatisar B  | ×.       | Contrast Termority    |  | Tapes F            |          | 1    |
| in the second second     | Evolution Trainings St.                                                                   | -         | Contrast Venues 9     | -        | Contrast Distant 4.0- |  | Explanate TOC      |          | -    |
| CONTRACTOR AND INCOME.   | Frances Transe 4                                                                          |           | Bostoper Transa 18    |          | Tooland Taxan 10      |  | 10441-0021 801     |          | -    |
| Control Programmer       | Fordissent Transact B.                                                                    |           | Business Trener 13    | *        | Someone Permit 17     |  | 1984) Plue Non 182 |          |      |
| terrent from the terrent | Platent Transe P                                                                          | 14        | Postant Depart 12     | -        | Theorem 11            |  |                    |          |      |
|                          |                                                                                           |           |                       |          |                       |  |                    |          |      |

## **K. LIBRARY**

Aplikasi Website Smart Emergency Juga dilengkapi **Perpustakaan Digital,** Harapannya agar peserta dengan mudah mengakses update refrensi, buku maupun kebijakan seputar kegawatdaruratan. Library dapat diunduh dengan cara **Klik Library Pada Menu aplikasi website smart emergency.** 

Semoga Allah Tuhan yang Maha Esa memberikan Kelancaran dan Kesuksesan dalam pelaksanaan Pelatihan Bersama Smart Emergency ~ Atas Perhatian dan kerjasamanya kami ucapkan terimakasih ~

# PT SMS INDONESIA | SMART EMERGENCY

## (Lembaga Pelatihan SDM Kesehatan)

#### www.smartemergency.id

## Alamat Kantor:

Kantor Jakarta : Jl. Masjid Abidin No.I Pondok Bambu Duren Sawit Jakarta Timur Kantor Kudus : Jl. Jenderal Soedirman No. 370 A Dersalam Bae Kudus Jawa Tengah Kantor Kalimantan: Jl Serobong No.4 Kel.Telagasari, Kota Balikpapan Kalimantan Timur

Telp. 0291 291 6163 | Whatshapp: +62 822-3305-4450/ +6281 325 323 193 Instagram/Twitter: @smart\_emergency Facebook: SmartEmergency stc | Youtube: smart emergency